# Guide: Se din ansökan och ditt beslut

## Öppna Menyn

Du måste vara inloggad på ditt konto.

| >        | Hej, Ekoodlaren — Logga ut |  |
|----------|----------------------------|--|
|          | Meny 🕒                     |  |
|          | Hem                        |  |
|          | Undantag                   |  |
| kt utsäd | Mina ansökningar           |  |
| Kt utsat | Mina beslut                |  |
|          | Arkiv                      |  |
|          | Sök ärende                 |  |
|          | Mitt användarkonto         |  |
|          | Ändra                      |  |
|          | Information                |  |
|          | Kontrollorgan              |  |
|          |                            |  |

I menyn kan du välja vilken sida du vill gå till.

## Mina ansökningar

| Kategori<br>                                       | ~                     | Status p          | oå ansökan               | ~                        | Gröda/Art | /Sort              |                |
|----------------------------------------------------|-----------------------|-------------------|--------------------------|--------------------------|-----------|--------------------|----------------|
| Datum inkommen ansökan                             | •                     | Gröda             | Grödgrupp                | Kategori                 | Sort      | Status på ansökan  |                |
| 15 dec. 2021                                       |                       | Tomat             | Pärontomat               | Individuellt<br>undantag | fhlköj    | Under handläggning |                |
| 15 dec. 2021                                       |                       | Potatis           | Medeltidig<br>matpotatis | Undantag                 | A,B;C     | Bifall             |                |
| Uppdatera<br>sar 1 - 2 av 2 Visa                   | 10 🗸                  | arenden           |                          |                          |           | 🤇 Föregåel de      | òppna<br>Nästa |
| Regler och beslut                                  | Infor                 | mation            |                          |                          |           |                    |                |
| (rav 2021<br>legler<br>Seslut om ekologiskt utsäde | Rättslig<br>Integriti | information<br>et |                          |                          |           | FiBL               |                |

Under Mina ansökningar i menyn ser du vilka ansökningar du har gjort och som är under handläggning och vilka som är beslutade.

När kontrollorganet har fattat beslutet får du ett mejl om att beslutet är fattat. I mejlet finns en länk. Klicka på länken så kommer du direkt till organicXseeds hemsida.

Logga in på det konto.

Sätt en bock i rutan och välj Öppna så du ser ditt beslut.

Kontrollera beslutet. Du kan skriva ut eller spara det på din dator men beslutet finns alltid kvar under ditt konto.

#### Beslutade ansökningar

| Kategori                     |            | Status                      | på ansökan                               |                                                                  | Gröda/Art/Sort              |                                                   |  |
|------------------------------|------------|-----------------------------|------------------------------------------|------------------------------------------------------------------|-----------------------------|---------------------------------------------------|--|
|                              | ~          |                             |                                          | ~                                                                |                             |                                                   |  |
| Sök                          |            |                             |                                          |                                                                  |                             |                                                   |  |
|                              | -          |                             |                                          |                                                                  |                             |                                                   |  |
| Datum inkommen ansokan       | 🔻 G        | röda                        | Grödgrupp                                | Kategori                                                         | Sort                        | Status på ansökan                                 |  |
| 15 dec. 2021                 | <b>▼ G</b> | <b>röda</b><br>omat         | Grödgrupp<br>Cocktailtomat               | Kategori<br>Individuellt<br>undantag                             | <b>Sort</b><br>Gulochfin    | Status på ansökan<br>Bifall                       |  |
| 15 dec. 2021<br>15 dec. 2021 | TC         | <b>röda</b><br>omat<br>omat | Grödgrupp<br>Cocktailtomat<br>Pärontomat | Kategori<br>Individuellt<br>undantag<br>Individuellt<br>undantag | Sort<br>Gulochfin<br>fhlköj | Status på ansökan<br>Bifall<br>Helt/delvis avslag |  |

När du öppnat och kontrollerat ditt beslut flyttas ärendet till sidan Beslutade ansökningar.

Du kan när som helst öppna och titta på beslutet, spara det på din dator eller skriva ut det.

Du kan välja att arkivera gamla beslut genom att bocka för ärendet och klicka på Arkiv.

#### Arkiv

| Kategori               |   | Status  | på ansökan               |                          | Gröda/Art/Sort            |                    |  |
|------------------------|---|---------|--------------------------|--------------------------|---------------------------|--------------------|--|
| Sök                    | • |         | Cuidanna                 | Katanani                 | Cart                      | Status nå ansälvan |  |
| Datum Inkommen ansokan | ▼ | Groda   | Grodgrupp                | Kategori                 | Sort                      | Status pa ansokan  |  |
| 15 dec. 2021           |   | Tomat   | Pärontomat               | Individuellt<br>undantag | fhlköj                    | Helt/delvis avslag |  |
| 15 dec. 2021           | I | Potatis | Medeltidig<br>matpotatis | Undantag                 | A,B;C                     | Bifall             |  |
| 15 dec. 2021           |   | Tomat   | Körsbärstomat            | Individuellt<br>undantag | god,<br>godare,<br>godast | Bifall             |  |

Arkiverade beslut visas på sidan Arkiv.

Du kan när som helst öppna och titta på beslutet, spara det på din dator eller skriva ut det.

### Sök ärende och ändra lösenord

| Mitt användarkonto                                                                                                    | Meny | $\ominus$ |
|----------------------------------------------------------------------------------------------------|------|-----------|
| Ändra mitt användarkonto                                                                                                    |      |           |
| Min adress och mina kontaktuppgifter::                                                                                                    |      |           |
| Ekoodlaren<br>Kundnummer: H3521654<br>Lindåsen 2<br>37030 Rödeby<br>Tel.: 070-1234567<br>E-postadress: anne-charlott.franzen@jordbruksverket.se |      |           |
| Kontakta ditt kontrollorgan för att ändra adress och kontaktuppgifter:                                                                          |      |           |
| SMAK Certifiering AB<br>Hedvig Möllers gata 12<br>223 55 Lund                                                                                   |      |           |
| Tel.: +46 20 61 62 63<br>E-postadress: certifiering@smak.se                                                                                     |      |           |

På sidan sök ärende kan du söka med hjälp av ärendenumret.

På sidan "Ändra mitt användarkonto" ser du dina uppgifter och kan ändra ditt lösenord.

Om dina uppgifter är felaktiga ska du kontakta ditt kontrollorgan.